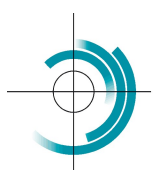

Centre Suisse de Contrôle de Qualité Schweizerisches Zentrum für Qualitätskontrolle Centro Svizzero di Controllo della Qualità Quality Control Centre Switzerland

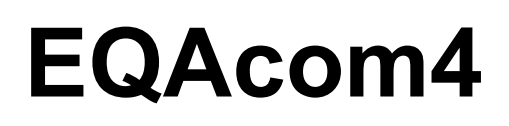

## 1) Registrarsi.

| CSCQ - EQAcom4      | Centre Suisse de Contrôle de Qualité | Register | Login 🤟 | ά |
|---------------------|--------------------------------------|----------|---------|---|
|                     |                                      |          |         |   |
| Logged user is :    |                                      |          |         |   |
| https://www.cscq.ch |                                      |          |         |   |
| Cliccare sul me     | enù Register.                        |          |         |   |
| CSEQ - EQAcom4      | Centre Suisse de Contrôle de Qualité | Register | Login 🦂 | ۹ |
| Register            |                                      |          |         |   |
|                     | Username *                           |          |         |   |
|                     | First Name                           |          |         |   |
|                     | Last Name                            |          |         |   |
|                     | E-mail Address                       |          |         |   |
|                     | Password =                           |          |         |   |
|                     | •                                    |          |         |   |
|                     | Confirm Password                     |          |         |   |
|                     | Confirm Password                     |          |         |   |
|                     | Only fill in if you are not human    |          |         |   |
|                     | Register Login                       |          |         |   |

Entrare le seguenti informazioni.

Username: numero del laboratorio (esempio: lab123) E-mail Address: indirizzo mail

Password e Confirm Password: entrare la nuova password due volte Cliccare sul pulsante nero Register

Sullo schermo appare il seguente messaggio:

| CSCQ - EQAcom4 | Centre Suisse de Contrôle de Qualité                       | Register | Login | Q |
|----------------|------------------------------------------------------------|----------|-------|---|
| Register       |                                                            |          |       |   |
|                | Thank you for applying for membership to our site. We will |          |       |   |
|                | review your details and send you an email letting you know |          |       |   |
|                | whether your application has been successful or not. The   |          |       |   |
|                | CSCQ Team                                                  |          |       |   |

| CS                   | CQ - EQAcom4                                              |
|----------------------|-----------------------------------------------------------|
| Thank you for s      | igning up!Your account has to                             |
| be r                 | nanually reviewed.                                        |
| Please allow us some | time to process your request and review your information. |
| Thank you!           |                                                           |

## 3) Aspettare la convalida del conto (account).

| 4) C | Dopo la verifica, | riceve una | mail di | convalida | del suo | conto: |
|------|-------------------|------------|---------|-----------|---------|--------|
|      |                   |            |         |           |         |        |

| CSCQ - EQAcom4                                          |
|---------------------------------------------------------|
| Thank you for signing up!Your account is now approved.  |
| Login to our site                                       |
| Account Information                                     |
| Your account email:                                     |
| Your account username: lab                              |
| Set your password: http://cscq.hcuge.ch/password-reset/ |
|                                                         |
| Thank you!                                              |
| The CSCQ - EQAcom4 Team                                 |

## 5) Può ora connettersi al suo conto.

Cliccare sul menù Login, entrare Username (esempio: lab123), entrare la password, poi cliccare sul pulsante nero Login.

| CSCQ - EQAcom4 | Centre Suisse c | de Contrôle de Qualité            | Register | Login 🤟 | ٩ |
|----------------|-----------------|-----------------------------------|----------|---------|---|
| Login          |                 |                                   |          |         |   |
|                |                 | Username or E-mail =              |          |         |   |
|                |                 | Password =                        |          |         |   |
|                |                 | ٥                                 |          |         |   |
|                |                 | Only fill in if you are not human |          |         |   |
|                |                 | Keep me signed in                 |          |         |   |
|                |                 | Login Register                    |          |         |   |
|                |                 | Forgot your password?             |          |         |   |

Ora è connessa al suo conto. Cliccare sul menù Home.

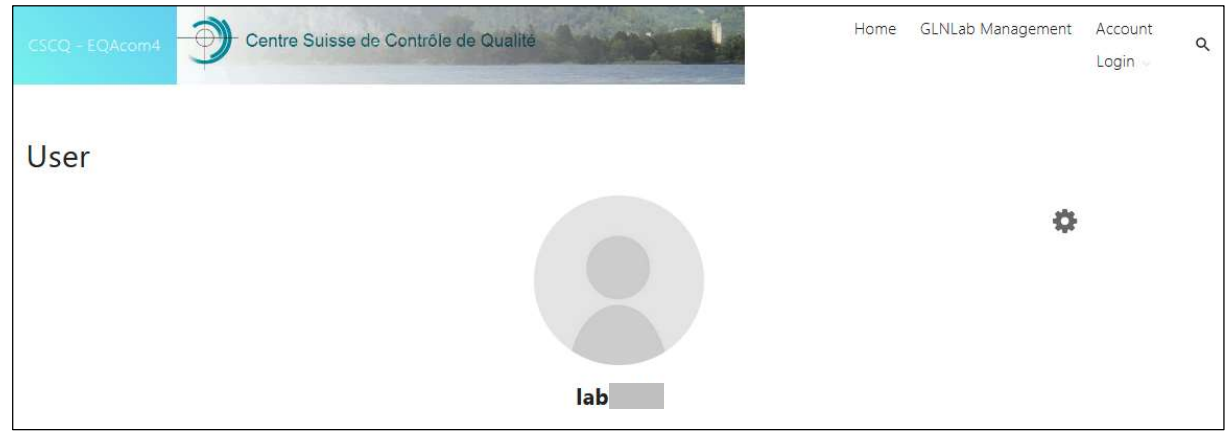